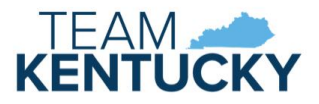

# ECCAP Provider Portal User Guide

User Guide for Employers, Employees, and Providers

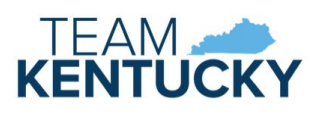

# Contents

| Employers                                                           | 3  |
|---------------------------------------------------------------------|----|
| Pre-Requisites                                                      | 3  |
| Home screen                                                         | 3  |
| My Contracts                                                        | 3  |
| Workbasket                                                          | 4  |
| Creating a Contract                                                 | 4  |
| Returned Contracts                                                  | 8  |
| DCC-605 Employee Child Care Assistance Partnership Notice of Action | 8  |
| Employee                                                            | 9  |
| Pre-Requisites                                                      | 9  |
| Home screen                                                         | 9  |
| My Contracts                                                        | 9  |
| Workbasket                                                          | 10 |
| Completing the Contract                                             |    |
| Returned Contracts                                                  | 13 |
| DCC-605 Employee Child Care Assistance Partnership Notice of Action | 14 |
| Provider                                                            | 15 |
| Pre-Requisites                                                      | 15 |
| Home screen                                                         | 15 |
| My Contracts                                                        | 15 |
| Workbasket                                                          | 16 |
| Completing the Contract                                             | 16 |
| Returned Contracts                                                  |    |
| DCC-605 Employee Child Care Assistance Partnership Notice of Action |    |
|                                                                     |    |

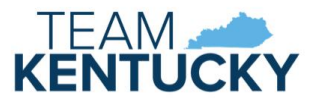

# Employers

Employers participating in the Employee Child Care Assistance Partnership (ECCAP) submit Contracts and receive documentation via the KICCS Provider Portal. Employers start the application process by creating a Contract, followed by the employee and provider submitting the applicable sections.

# **Pre-Requisites**

A Kentucky Online Gateway (KOG) account is required for accessing the KICCS Provider Portal. See the KICCS Portal User Guide for instructions to create an account and request roles if you have not completed this step. Division of Child Care (DCC) will create an Employer/Business record for the business participating in the Contract. This Employer/Business will be associated with the employer's KOG account as part of the account approval process.

The employee must also have an approved KOG account before an ECCAP Contract can be initiated. The employer and employee should each log into their KOG account and confirm access to the Provider Portal. The employee's KOG email address is needed when creating the Contract.

#### Home screen

The Provider Portal Home screen includes a navigation menu on the left with access to the ECCAP My Contracts screen. Messages display in the main portion of the screen followed by a workbasket at the bottom.

| lome     | Home                                                                                                    |                                                            |       |  |  |  |  |  |
|----------|----------------------------------------------------------------------------------------------------|------------------------------------------------------------|-------|--|--|--|--|--|
| CCAP     | Billing forms are not yet available for processing.                                                                                                    |                                                            |       |  |  |  |  |  |
| ontracts | <ul> <li>Should you have any questions regarding this message or any other issues, please contact the KICCS HelpDesk by email at <u>CHFS.KICCSHelpdesk@ky.gov</u> or by phone:</li> <li>(502) 564-0104, option 6 (Frankfort area local calls)</li> <li>(866) 231-0003, option 6 (toll free)</li> </ul>                                               |                                                            |       |  |  |  |  |  |
|          | Best Regards,<br>The KICCS Team                                                                                                    |                                                            |       |  |  |  |  |  |
|          | Beginning December 1, 2022, CCAP payments will be paid based on Enrollment not Attendance. Children who attend a childcare facility in November will be paid<br>prefilled on the Provider Billing Form (PBF).                                                                                                    | d based on the enrollment on the CCAP certificate that is  |       |  |  |  |  |  |
|          | All providers, Licensed, Certified and Registered, will submit the PBF blank, unless the prefilled codes do not accurately reflect the child's schedule and an exception needs the "Flex Schedules" and "ITCS Centers" sections.                                                                                                    | to be made. Exclusions to this rule are listed below in    |       |  |  |  |  |  |
|          | Exceptions/Care Schedules <ul> <li>An exception is a change to the preprinted schedule on the PBF. Exception codes will be used if the prefilled schedule is different than the child's actual schedule.</li> </ul>                                                                                                    |                                                            |       |  |  |  |  |  |
|          | o For example, the prefilled schedule is a 1 but the child's actual schedule is part day. The provider will enter a 2 in the Provider Exception box.                                                                                                    | Informational messages dis                                 | splay |  |  |  |  |  |
|          | <ul> <li>Exception codes that will be used while paying based on enrollment are:</li> <li>o 1 == Full Day</li> </ul>                                                                                                    | on the Home screen. Man                                    | y of  |  |  |  |  |  |
|          | o 2= Part Day<br>o 33=Holiday Code                                                                                                    | these are instructions for c                               | hild- |  |  |  |  |  |
|          | o SS=No payment requested (to follow 60/65, if center is closed other than one of the 10 holidays allowed, or if care schedule is incorrect for child's needs)<br>o 60 = Last Day Attended<br>o 65 = Last Day Attended, Non-Payable Day                                                                                                    | care providers.                                            |       |  |  |  |  |  |
|          | Enrollment ending codes 60 (child's last day/payment is requested) and 65 (no payment requested) require a code 55 to be filled in all boxes after the 6                                                                                                    | 0 or 65 to prevent overpayment.                            |       |  |  |  |  |  |
|          | If a child's care schedule is incorrect on the certificate, it will be incorrect on the PBF. Parents should be advised to contact the DCBS Family Support office to have inc     When receiving a new certificate for signatures, do not sign and return the certificate if the care schedule is incorrect as the billing process will be incorrect. | correct care schedules corrected.                          |       |  |  |  |  |  |
|          | Flex Schedules<br>All flex schedule enrollments will need to be coded according to the child's actual attendance using codes 1 and 2. If a Flex schedule PBF is left blank then a payment will r                                                                                                    | not occur.                                                 |       |  |  |  |  |  |
|          | School Age Enrollments<br>School age children should be on a regular school schedule (part days when school is open and full day when school is closed) unless they attend 5 or more hours per day                                                                                                    | or attend during non-traditional hours.                    |       |  |  |  |  |  |
|          | ITCS Centers<br>Infant/Toddler Contract Slot participants will need to use the special 700 codes when submitting the PBF to ensure correct payments. The 700 codes will only need to be u                                                                                                    | sed for those children/slots enrolled in the ITCS program. |       |  |  |  |  |  |
|          | *Important Copay Information*                                                                                                    |                                                            |       |  |  |  |  |  |
|          | Previously, the Division of Child Care had stated they would stop paying the parent copayments effective January 1, 2023. We're happy to announce that the decision has<br>through 2023. Families are still responsible for any overages assessed by the provider.                                                                                   | been made to continue covering the assessed copayment      |       |  |  |  |  |  |
|          | If you have further questions, please contact: CCAPProviderPayments@ky.gov.                                                                                                    |                                                            |       |  |  |  |  |  |
|          | Due to the COVID-19 outbreak, our employees are working remotely and phone coverage is limited. For technical assistance please email the KICCS Helpdesk at CHFS.KIC                                                                                                    | CCSHelpdesk@ky.gov.                                        |       |  |  |  |  |  |
|          | Assigned Providers                                                                                                    |                                                            |       |  |  |  |  |  |
|          | No Information Found                                                                                                    |                                                            |       |  |  |  |  |  |
|          | Workbasket                                                                                                    |                                                            |       |  |  |  |  |  |
|          | Filter By: Select One                                                                                                    |                                                            |       |  |  |  |  |  |
|          | Select One PendingReturned DCC-600 Employer                                                                                                    | Copyright © 2009 Commonwealth of Kentuck                   |       |  |  |  |  |  |

# My Contracts

Click My Contracts in the left navigation menu to view existing Contracts or create a new Contract. Contracts may be filtered by Contract/Fiscal Year or by selecting All. Click View to display existing Contracts.

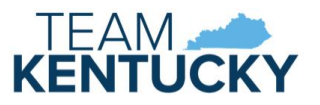

| Home ECCAP Contracts                                            |                                             |
|-----------------------------------------------------------------|---------------------------------------------|
| ECCAP                                                           | Contract Year : All 🗸 View Add New Contract |
| My                                                              | All                                         |
| Contracts                                                       | 2023                                        |
|                                                                 | 2024                                        |
| Site Map   Privacy   Disclaimer   Individuals with Disabilities | 2025                                        |

The ECCAP Contracts grid displays all Contracts associated with the Employer/Business attached to the employer account.

| ECCAP Contra | cts           |               |                                           |                |                 |               |             | ×              |
|--------------|---------------|---------------|-------------------------------------------|----------------|-----------------|---------------|-------------|----------------|
|              |               | Contract Year | All         View         Add New Contract |                |                 |               |             |                |
| Contract No. | Employer Name | Employee Name | Provider Information                      | Effective Date | Expiration Date | <u>Status</u> | Status Date |                |
| 10098        | Steph C Job   | Steph EE28    | Cissell STARS III - L370844               | 3/12/2024      | 6/30/2024       | Approved      | 3/12/2024   | Correspondence |

Click the Contract No. to view the Contract History Details grid or click the Correspondence link to view the Contract Correspondence Details grid.

The Contract History Details grid displays with additional details of the selected Contract. Click the Version link to view the selected Contract or click the DCC-600 link to view the Contract in PDF format.

| Contra         | act History Details |                           |                              |                                |                                     |                                     |                                              |            |
|----------------|---------------------|---------------------------|------------------------------|--------------------------------|-------------------------------------|-------------------------------------|----------------------------------------------|------------|
| Versions       | Status Status Date  | e Employer Section Status | Employer Section Status Date | <b>Employee Section Status</b> | <b>Employee Section Status Date</b> | <b>Provider Section Status</b>      | <b>Provider Section Status Date</b>          |            |
| <u>Initial</u> | Approved 3/12/2024  | Approved                  | 3/12/2024                    | Approved                       | 3/12/2024                           | Approved                            | 3/12/2024                                    | DCC-600    |
|                |                     |                           |                              |                                |                                     | The link is disab<br>Pending, Submi | led if the Contract is tted, or Returned sta | in<br>tus. |

The Contract Correspondence Details grid displays with all notices related to the selected Contract. Click the DCC-605 link to view the notice.

| Contract Correspondence Details |          |                 |         |
|---------------------------------|----------|-----------------|---------|
| <u>Sent Date</u>                | <u>c</u> | Contract Status |         |
| 3/22/2024                       | Approved |                 | DCC-605 |

#### Workbasket

Pending or Returned Contracts can be accessed via the My Contracts page (as described above) or the Pending/Returned DCC-600 Employer workbasket. The Workbasket is located at the bottom of the Home page. Select the Pending/Returned DCC-600 Employer workbasket filter to view Contracts associated with your Employer/Business when the Employer Section is in Pending or Returned status. Click the Contract No. link to open the Contract.

| Workbasket   |                                                |               |               |                    |  |  |  |
|--------------|------------------------------------------------|---------------|---------------|--------------------|--|--|--|
|              | Filter By: Pending/Returned DCC-600 Employer 🗸 |               |               |                    |  |  |  |
| Contract No. | Employer Name                                  | Employee Name | <u>Status</u> | <u>Status Date</u> |  |  |  |
| 10106        | Steph C Job                                    | Steph EE22    | Pending       | 3/13/2024          |  |  |  |

# Creating a Contract

Click the Add New Contract button on the My Contracts page to create a new Contract.

| Home      | ECCAP Contracts                                          |                         |                      |
|-----------|----------------------------------------------------------|-------------------------|----------------------|
| ECCAP     |                                                          | Contract Year : All 🗸 🚺 | iew Add New Contract |
| Му        |                                                          | All                     |                      |
| Contracts |                                                          | 2023                    |                      |
|           |                                                          | 2024                    |                      |
| Site Ma   | )   Privacy   Disclaimer   Individuals with Disabilities | 2025                    |                      |

The DCC-600 Contract Summary panel displays. These fields will populate as the Contract is completed.

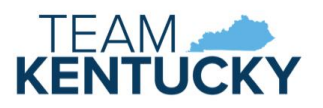

The Choose Fiscal Year dropdown will always include the current state fiscal year. The dropdown will include the current and the next fiscal year between April 2 and June 30 of each year.

| DCC-600 Contract Summary |                                  |                             | <i>~</i> |
|--------------------------|----------------------------------|-----------------------------|----------|
| Contract ID:             |                                  | Fiscal Year:                |          |
| Status:                  |                                  | Status Date:                |          |
| Effective Date:          |                                  | Expiration Date:            |          |
| Employer:                |                                  |                             |          |
| Employee:                |                                  |                             |          |
| Provider(s):             |                                  |                             |          |
| - Add New Contract       |                                  |                             |          |
| Choose Fiscal Year       | Select One                       | Employer Name: Select One 🗸 |          |
|                          | Select One Start Contract Cancel |                             |          |
|                          | 2024 (07/01/2023-06/30/2024)     |                             |          |
|                          | 2025 (07/01/2024-06/30/2025)     |                             |          |

A warning message displays if the next fiscal year is selected. Change the selection to the current fiscal year if you want the start date of the Contract to be the date the Contract is submitted. Continue with the selection if you want the Contract to begin on July 1.

|                                  | ase apply for the current fiscal year, if applicable, before applying for the next state fiscal year. |
|----------------------------------|----------------------------------------------------------------------------------------------------|
| Effective Date:                  | Further Data                                                                                          |
| Effective Date:                  | Expiration Date:                                                                                      |
| Employer:                        |                                                                                                    |
| Employee:                        |                                                                                                    |
| Provider(s):                     |                                                                                                    |
| Add New Contract                 |                                                                                                    |
| Choose Fiscal Year: 2025 (07/01/ | 4-06/30/2025) V Employer Name: Select One V                                                           |
|                                  | Start Contract Cancel                                                                                 |

Select the Employer Name associated with your account. Contact DCC if the Employer Name dropdown does not include your business. Click the Start Contract button.

| Add New Contract                                   |                             |
|----------------------------------------------------|-----------------------------|
| Choose Fiscal Year: 2024 (07/01/2023-06/30/2024) 🗸 | Employer Name: Select One 💌 |
| Start Contract Cancel                              | Select One                  |
|                                                    |                             |

The DCC-600, Employer Section displays.

| Section I. To be completed only by the employer                                                        |                                                |                                                | ×                                   |  |  |
|----------------------------------------------------------------------------------------------------|------------------------------------------------|------------------------------------------------|-------------------------------------|--|--|
| Employee Details                                                                                       |                                                |                                                |                                     |  |  |
| *First Name:                                                                                           | *Last Name:                                    | Mid                                            | ddle Name:                          |  |  |
| *Is this person currently employed by you?                                                             | es O No                                        | Employee title:                                |                                     |  |  |
| *Employee email address:                                                                               |                                                |                                                |                                     |  |  |
|                                                                                                    |                                                |                                                |                                     |  |  |
| *Date hired:                                                                                           | *Date first paid:                              |                                                |                                     |  |  |
| *Does your employee have any ownership in the business?                                                | es O No                                        |                                                |                                     |  |  |
| *Employee's share of taxes deducted from gross wages?                                                  | es 🔿 No                                        |                                                |                                     |  |  |
| *Gross monthly income:                                                                                 |                                                |                                                |                                     |  |  |
| *Has the employee been employed for two or more months?                                                | es 🔿 No                                        |                                                |                                     |  |  |
| If yes, list the wages that have been paid during the previous two months or up                        | load two months of paystubs. For self-employed | individuals, please upload the most recent tax | return or recent business records.  |  |  |
|                                                                                                    | employee                                       | , prose oprove the most recent tax             |                                     |  |  |
| Employee Wage Details                                                                                  |                                                |                                                |                                     |  |  |
|                                                                                                    | Add Wage Info                                  |                                                |                                     |  |  |
| Employee Document Upload Details                                                                       |                                                |                                                |                                     |  |  |
| Choose File No file chosen                                                                             |                                                |                                                |                                     |  |  |
|                                                                                                    | Upload File                                    |                                                |                                     |  |  |
|                                                                                                    |                                                |                                                |                                     |  |  |
| Employer Details                                                                                       |                                                |                                                |                                     |  |  |
| *Does the business                                                                                     | nave less than fifty (50) employees working mo | e than thirty-five (35) hours per week? OYe    | s O No                              |  |  |
| *Industry type: Select One                                                                             | *Monthly co                                    | tribution toward employee's child care:        |                                     |  |  |
| Employer/Business Name: Steph C Job                                                                    |                                                | Phone: 502444                                  | 19999                               |  |  |
| *Email address:                                                                                        |                                                | "Total number of employees:                    |                                     |  |  |
| Physical Address: Job 1 , Job City KY 7845                                                             | 9                                              | Physical Address County: FLOYD                 |                                     |  |  |
| Mailing Address: Job 1 - Mail , Job City -                                                             | Mail KY 88888                                  |                                                |                                     |  |  |
|                                                                                                    |                                                |                                                |                                     |  |  |
| Varning: Any person who aids another person to obtain assistance (or be                                | nefits) fraudulently is subject to penalties   | provided by state law, KRS 199.990(8) incl     | uding fines, imprisonment, or both. |  |  |
| I certify that the information contained in this form is true and correct to the best of my knowledge. |                                                |                                                |                                     |  |  |
|                                                                                                    |                                                |                                                |                                     |  |  |
| *Title of person completing section:                                                                   |                                                |                                                |                                     |  |  |
| Employer Signature: <u>Steph ER5</u>                                                                   |                                                | Date: <u>3/13/2</u>                            | 024                                 |  |  |
|                                                                                                    |                                                |                                                |                                     |  |  |
|                                                                                                    | Save Submit Clear Can                          | cel                                            |                                     |  |  |
|                                                                                                    |                                                |                                                |                                     |  |  |

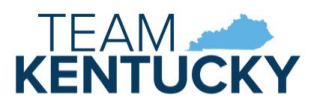

First Name, Last Name, and Employee email address are required to save. Employee email address must match the email associated with your employee's KOG account.

If the below message displays:

- Verify the email is entered correctly.
- Verify the employee's KOG account has been created and approved.
- Verify the employee has signed into their KOG account and opened Provider Portal at least once.

Try to create the Contract again after confirming the above.

| The employee email must match the email address the employee used for Kentucky Online Gateway access. |
|----------------------------------------------------------------------------------------------------|
| CC-600 Contract Summary                                                                               |
| Contract ID:<br>Status:<br>Effective Date:<br>Employer:<br>Employee:<br>Provider(s):                  |
| ection I. To be completed only by the employer                                                        |
| ployee Details                                                                                        |
| *First Name: Steph *Last Name: EE                                                                     |
| *Is this person currently employed by you? O Yes O No                                                 |
| *Employee email address: kiccstest+steph.ee@gmail.com                                                 |

A successful message displays once the Contract is saved. The DCC-600 Contract Summary panel begins populating with related data as the Contract is saved or submitted. Once receiving this message, you may leave the page and return to finish later, if needed.

| The employer section of the contract has been saved. The contract number is 10106. |                        |        |
|------------------------------------------------------------------------------------|------------------------|--------|
| DCC-600 Contract Summary                                                           |                        | $\sim$ |
| Contract ID: 10106                                                                 | Fiscal Year: 2024      |        |
| Status: Pending                                                                    | Status Date: 3/13/2024 |        |
| Effective Date:                                                                    | Expiration Date:       |        |
| Employer: Steph C Job                                                              |                        |        |
| Employee: Steph EE22                                                               |                        |        |
| Provider(s):                                                                       |                        |        |
| View Section Details                                                               |                        |        |

Complete all required fields, indicated with an asterisk.

You must enter wage details and/or upload 2 months of pay stubs if the employee has been employed for two or more months.

| *Has the employee been employed for two or more months? O Yes O No                                                                                                    |
|----------------------------------------------------------------------------------------------------|
| If yes, list the wages that have been paid during the previous two months or upload two months of paystubs. For self-employed individuals, please upload the most recent tax return or recent business records. |
| Employee Wage Details                                                                                                    |
| Add Wage Info                                                                                                    |
| Employee Document Upload Details                                                                                                    |
| Choose File No file chosen                                                                                                    |
| Upload File                                                                                                    |

Click the Add Wage Info button to add wage details. Click Save Wage Info to add the details to the grid. Repeat these steps to include 2 months of pay information. Click the Edit link if you need to correct any records.

| Employee Wage Details |                             |
|-----------------------|-----------------------------|
| Date Received:        | Hours:                      |
| Gross Wages:          | Tips:                       |
|                       | Save Wage Info Clear Cancel |
|                       |                             |

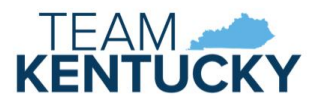

| Employee Wage Details |               |              |             |      |
|-----------------------|---------------|--------------|-------------|------|
| Edit Wage             | Date Received | Hours        | Gross Wages | Tips |
| Edit                  | 3/1/2024      | 80           | \$1,500.00  |      |
| Edit                  | 2/16/2024     | 75           | \$1,350.75  |      |
|                       | A             | dd Wage Info |             |      |

Click Choose File to upload pay stubs. A window will open to select a file from your computer. Select the file and click Upload File to add it to the grid. Repeat these steps to include 2 months of pay information. Click the Document Name link to view the uploaded document. Uploaded files cannot be deleted.

| Employee Document Upload Details |             |               |
|----------------------------------|-------------|---------------|
| Document Name                    | Upload Date | User Uploaded |
| TestDoc.docx                     | 3/13/2024   | Steph ER5     |
| Choose File No file chosen       |             |               |
|                                  | Upload File |               |

The "Monthly contribution toward employee's child care" is the amount your business commits to paying. The Employer/Business Name, Phone, and Address fields populate based on the selected Employer Name and the record create by DCC. Notify DCC if any corrections are needed to this information.

| - Employer Details                                       |                                                                                       |
|----------------------------------------------------------|---------------------------------------------------------------------------------------|
| *Does the business have less than fifty (50) empl        | oyees working more than thirty-five (35) hours per week? $\bigcirc$ Yes $\bigcirc$ No |
| "Industry type: Select One                               | "Monthly contribution toward employee's child care:                                   |
| Employer/Business Name: Steph C Job                      | Phone: 5024449999                                                                     |
| *Email address:                                          | *Total number of employees:                                                           |
| Physical Address: Job 1 , Job City KY 78459              | Physical Address County: FLOYD                                                        |
| Mailing Address: Job 1 - Mail , Job City - Mail KY 88888 |                                                                                       |

Click Save once all fields are complete. Select the "I certify" checkbox to indicate the form is completed accurately. Review the Contract prior to clicking the Submit button. Click Submit once no additional changes are needed.

| Warning: Any person who aids another person to obtain assistance (or benefits) fraudulently is subje<br>I certify that the information contained in this form is true and correct to the best of my knowledge. | ct to penalties provided by state law, KRS 199.990(8) including fines, imprisonment, or both. |
|----------------------------------------------------------------------------------------------------|-----------------------------------------------------------------------------------------------|
| *Title of person completing section: Manager<br>Employer Signature: <u>Steph ER5</u>                                                                                                    | Date: <u>3/13/2024</u>                                                                        |
| Save Submit                                                                                                    | Clear Cancel                                                                                  |

Red messages will display on Save or Submit if any required fields are missing or if any data is in an invalid format. A red asterisk will display next to any field requiring correction or completion.

| No selection has been made |                            |   |
|----------------------------|----------------------------|---|
| DCC-600 Contract Summary   | *Industry type: Select One | - |

A successful message displays once the Contract is submitted.

Notify the employee that their section of the Contract is now available for completion.

| The employer section of the contract has been submitted. The contract number is 10106. |                            |
|----------------------------------------------------------------------------------------|----------------------------|
| DCC-600 Contract Summary                                                               |                            |
| Contract ID: 10106                                                                     | Fiscal Year: 2024          |
| Status: Pending                                                                        | Status Date: 3/13/2024     |
| Effective Date: 3/13/2024                                                              | Expiration Date: 6/30/2024 |
| Employer: Steph C Job                                                                  |                            |
| Employee: Steph EE22                                                                   |                            |
| Provider(s):                                                                           |                            |

The Contract is available for DCC to review once the employer, employee, and provider(s) have submitted each section of the Contract.

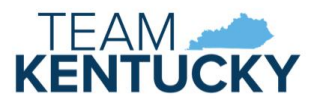

# **Returned Contracts**

DCC may determine that more information or corrections are needed on the Contract. DCC has the option to mark a section of the Contract incomplete and return the Contract. Email notifications are sent to the portal users associated with the Contract when the Contract is returned.

Returned Contracts may be selected from the My Contracts page or the Pending/Returned DCC-600 Employer workbasket. The Contract will only display in the Pending/Returned DCC-600 Employer workbasket if the Employer section was marked incomplete.

Click the View Section Details link in the Contract Summary panel after selecting the Contract. The Section Details includes the Review Result and Review Notes when a Contract is in Returned status. The Review Notes will provide instructions from DCC for updating the Contract.

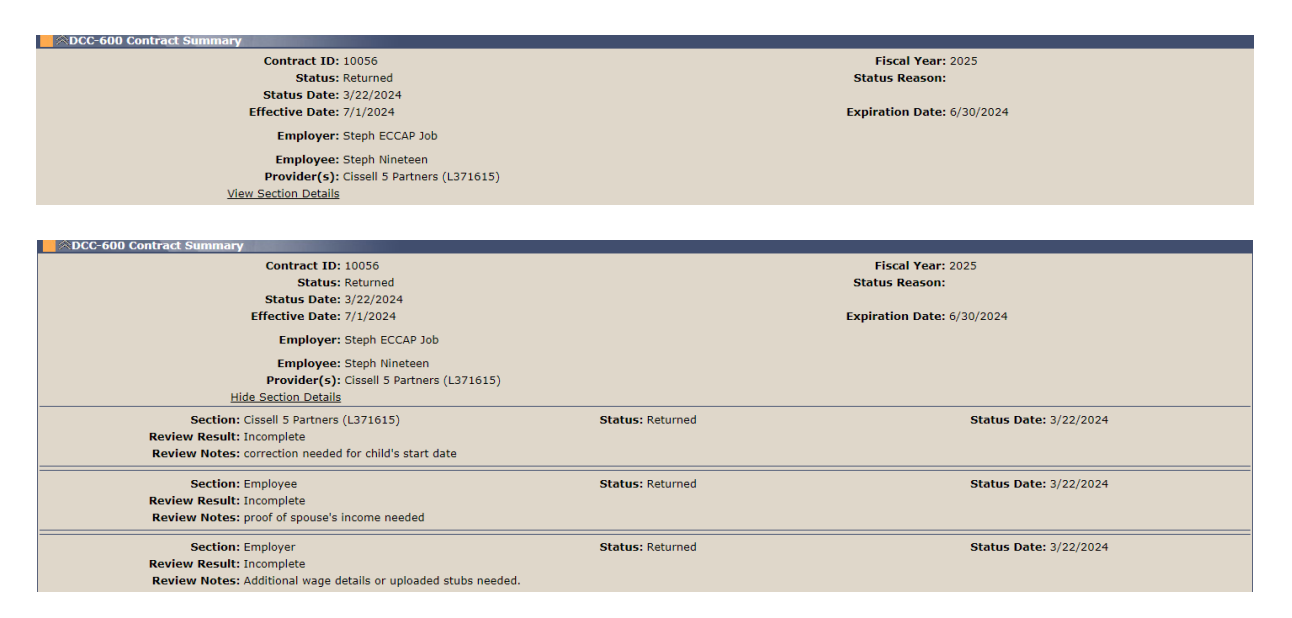

Complete the requested updates and click the Submit button. The Contract will be resubmitted to DCC after all incomplete sections of the Contract are resubmitted. Sections can be completed in any order when a Contract is in Returned status. For example, if all sections are marked incomplete, the provider may complete their changes and resubmit even if the employer and employee have not completed their updates yet.

# DCC-605 Employee Child Care Assistance Partnership Notice of Action

A DCC-605 generates to notify all parties when a Contract is Approved, Denied, Terminated, or Amended. The notice is mailed to the employer, employee, and provider(s) and is available on the My Contracts page in the Contract Correspondence Details panel. Email notifications are sent to the portal users associated with the Contract when correspondence is available.

| Contract Correspondence Details |                 |         |
|---------------------------------|-----------------|---------|
| Sent Date                       | Contract Status |         |
| 3/22/2024                       | Approved        | DCC-605 |
| 3/22/2024                       | Amend           | DCC-605 |

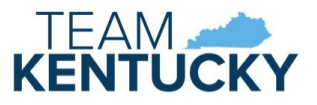

# Employee

Employees participating in the Employee Child Care Assistance Partnership (ECCAP) submit Contracts and receive documentation via the KICCS Provider Portal. Employers start the application process by creating a Contract, followed by the employee and provider submitting the applicable sections.

# Pre-Requisites

A Kentucky Online Gateway (KOG) account is required for accessing the KICCS Provider Portal. See the KICCS Portal User Guide for instructions to create an account and request roles if you have not completed this step. Log into the KOG account and confirm access to the Provider Portal. Provide the KOG email address to the employer. This is needed for the employer to create the Contract.

The employer must submit Section I of the Contract before the employee may begin Section II.

#### Home screen

The Provider Portal Home screen includes a navigation menu on the left with access to the ECCAP My Contracts screen. Messages display in the main portion of the screen followed by a workbasket at the bottom.

| 2      | Home                                                                                                    |           |
|--------|----------------------------------------------------------------------------------------------------|-----------|
| i      | Billing forms are not yet available for processing.                                                                                                    |           |
|        | Should you have any questions regarding this message or any other issues, please contact the KICCS HelpDesk by email at <u>CHES.KICCSHelpdesk@ky.gov</u> or by phone:<br>• (502) 564-0104, option 6 (Frankfort area local calls)<br>• (866) 231-0003, option 6 (toll free)                                                                                                    |           |
| 1      | Best Regards,<br>The KICCS Team                                                                                                    |           |
|        | Beginning December 1, 2022, CCAP payments will be paid based on Enrollment not Attendance. Children who attend a childcare facility in November will be paid based on the enrollment on the CCAP certificate that is prefiled on the Provider Billing Form (PBF).                                                                                                    |           |
| 1      | All providers, Licensed, Certified and Registered, will submit the PBF blank, unless the prefilled codes do not accurately reflect the child's schedule and an exception needs to be made. Exclusions to this rule are listed below in the "Flex Schedules" and "ITCS Centers" sections.                                                                                                |           |
| 1      | Exceptions/Care Schedules • An exception is a change to the preprinted schedule on the PBF. Exception codes will be used if the prefilled schedule is different than the child's actual schedule.                                                                                                    | es displa |
|        | o For example, the prefilled schedule is a 1 but the child's actual schedule is part day. The provider will enter a 2 in the Provider Exception box.                                                                                                    | Many of   |
|        | Exception codes that will be used while paying based on enrollment are:                                                                                                    | for child |
|        | <ul> <li>SS=No payment requested (to follow 60/65, if center is closed other than one of the 10 holidays allowed, or if care schedule is incorrect for child's needs)</li> <li>OB = Last Day Attended, Kon-Payable Day</li> </ul>                                                                                                    |           |
|        | Enrollment ending codes 60 (child's last day/payment is requested) and 65 (no payment requested) require a code 55 to be filled in all boxes after the 60 or 65 to prevent overpayment.                                                                                                    |           |
|        | • If a child's care schedule is incorrect on the certificate, it will be incorrect on the PBF. Parents should be advised to contact the DCBS Family Support office to have incorrect care schedules corrected.<br>• When receiving a new certificate for signatures, do not sign and return the certificate if the care schedule is incorrect as the billing process will be incorrect. |           |
| ļ      | Flex Schedules<br>All flex schedule enrollments will need to be coded according to the child's actual attendance using codes 1 and 2. If a Flex schedule PBF is left blank then a payment will not occur.                                                                                                    |           |
| 10.100 | School Age Enrollments<br>School age children should be on a regular school schedule (part days when school is open and full day when school is closed) unless they attend 5 or more hours per day or attend during non-traditional hours.                                                                                                    |           |
|        | IICS Centers<br>Infant/Toddler Contract Slot participants will need to use the special 700 codes when submitting the PBF to ensure correct payments. The 700 codes will only need to be used for those children/slots enrolled in the ITCS program.                                                                                                    |           |
| ;      | *Important Copay Information*                                                                                                    |           |
| F      | Previously, the Division of Child Care had stated they would stop paying the parent copayments effective January 1, 2023. We're happy to announce that the decision has been made to continue covering the assessed copayment through 2023. Families are still responsible for any overages assessed by the provider.                                                                   |           |
| I      | If you have further questions, please contact: CCAPProviderPayments@ky.gov.                                                                                                    |           |
|        | Due to the COVID-19 outbreak, our employees are working remotely and phone coverage is limited. For technical assistance please email the KICCS Helpdesk at CHFS.KICCSHelpdesk@ky.gov.                                                                                                    |           |
| Ī      | Assigned Providers No Information Found                                                                                                    |           |
| ľ      | Workbasket                                                                                                    |           |
| ſ      | Filter By: Pending:Returned DCC-600 Employee 🗸                                                                                                    |           |
|        | Contract No. Employer Name Status Status Date                                                                                                    |           |
| ıł.    | Access Steph C 500 Perioding 5/15/2024                                                                                                    |           |

# My Contracts

Click My Contracts in the left navigation menu to view existing Contracts. Contracts may be filtered by Contract/Fiscal Year or by selecting All. Click View to display existing Contracts.

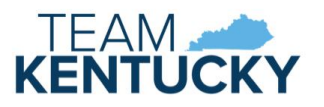

| Home ECCAP Contracts                                            |                                           |       |
|-----------------------------------------------------------------|-------------------------------------------|-------|
| ECCAP                                                           | Contract Year : All View Add New Contract |       |
| My<br>Contracts                                                 | All 2023 The Add New Contract butt        | on is |
| Site Map   Privacy   Disclaimer   Individuals with Disabilities | 2024<br>2025 only enabled for Employers   |       |

The ECCAP Contracts grid displays all Contracts associated with the KOG account.

| ECCAP Contrac | ts and the second second second second |                     |                       |                |                 |         |             | ×              |
|---------------|----------------------------------------|---------------------|-----------------------|----------------|-----------------|---------|-------------|----------------|
|               |                                        | Contract Year : All | View Add New Contract |                |                 |         |             |                |
| Contract No.  | Employer Name                          | Employee Name       | Provider Information  | Effective Date | Expiration Date | Status  | Status Date |                |
| 10106         | Steph C Job                            | Steph EE22          |                       | 3/13/2024      | 6/30/2024       | Pending | 3/13/2024   | Correspondence |
| <u>10070</u>  | Steph ECCAP Business                   | Steph EE22          | 2                     | 3/7/2024       | 6/30/2024       | Denied  | 3/8/2024    | Correspondence |

Click the Contract No. to view the Contract History Details grid or click the Correspondence link to view the Contract Correspondence Details grid.

The Contract History Details grid displays with additional details of the selected Contract. Click the Version link to view the selected Contract or click the DCC-600 link to view the Contract in PDF format.

| Contr          | act History Details | AND INCOME IN COMPANY     |                              |                         |                              |                                     |                                                    |            |
|----------------|---------------------|---------------------------|------------------------------|-------------------------|------------------------------|-------------------------------------|----------------------------------------------------|------------|
| Versions       | Status Status Dat   | e Employer Section Status | Employer Section Status Date | Employee Section Status | Employee Section Status Date | Provider Section Status             | Provider Section Status Date                       |            |
| <u>Initial</u> | Approved 3/12/2024  | Approved                  | 3/12/2024                    | Approved                | 3/12/2024                    | Approved                            | 3/12/2024                                          | DCC-600    |
|                |                     |                           |                              |                         |                              | The link is disab<br>Pending, Submi | led if the Contract is i<br>tted, or Returned stat | in<br>tus. |

The Contract Correspondence Details grid displays with all notices related to the selected Contract. Click the DCC-605 link to view the notice.

| Contract Correspondence Details |                 |         |
|---------------------------------|-----------------|---------|
| Sent Date                       | Contract Status |         |
| 3/22/2024                       | Approved        | DCC-605 |

#### Workbasket

Pending and Returned Contracts can be accessed via the My Contracts page (as described above) or the Pending/Returned DCC-600 Employee workbasket. The Workbasket is located at the bottom of the Home page. Select the Pending/Returned DCC-600 Employee workbasket filter to view Contracts associated with your account when the Employee Section is in Pending or Returned status. Click the Contract No. link to open the Contract.

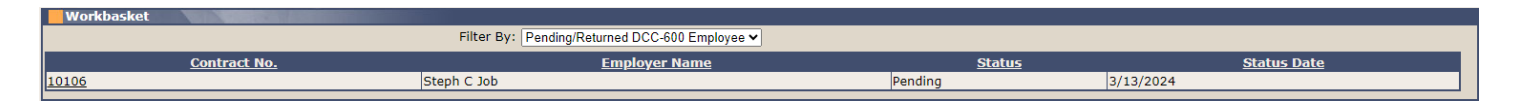

# Completing the Contract

DCC-600 displays with Employee section expanded after selecting from the My Contracts page or the workbasket.

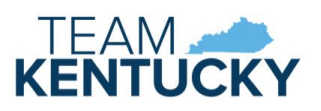

|                                                                                                    | ~~~~~~~~~~~~~~~~~~~~~~~~~~~~~~~~~~~~~~~                                                                                                    |
|----------------------------------------------------------------------------------------------------|----------------------------------------------------------------------------------------------------|
| Contract ID: 10106                                                                                                    | Fiscal Year: 2024                                                                                                    |
| Status: Pending                                                                                                    | Status Date: 3/13/2024                                                                                                    |
| Effective Date: 3/13/2024                                                                                                    | Expiration Date: 6/30/2024                                                                                                    |
| Employer: Steph C Job                                                                                                    |                                                                                                    |
| Employee: Steph EE22                                                                                                    |                                                                                                    |
| Provider(s):                                                                                                    |                                                                                                    |
| View Section Details                                                                                                    |                                                                                                    |
| Section I. To be completed only by the employer                                                                                                    | ~                                                                                                    |
| Section II. To be completed only by the employee                                                                                                    | ~~~~~~~~~~~~~~~~~~~~~~~~~~~~~~~~~~~~~~~                                                                                                    |
| Adult Household                                                                                                    |                                                                                                    |
| No Information Found                                                                                                    |                                                                                                    |
| Dependent Household                                                                                                    |                                                                                                    |
| No Information Found                                                                                                    |                                                                                                    |
|                                                                                                    | Add Household Member                                                                                                    |
| How ma                                                                                                    | ny child care programs are needed?:                                                                                                    |
| Providers Selected                                                                                                    |                                                                                                    |
| No Information Found                                                                                                    |                                                                                                    |
|                                                                                                    | Search Providers Remove Providers                                                                                                    |
| No Information Found                                                                                                    |                                                                                                    |
|                                                                                                    |                                                                                                    |
| Are you or a household member currently working for an employer of                                                                                                    | ther than that specified in Section I? Over ONG Unload                                                                                                    |
| Are you or a household member currently working for an employer of                                                                                                    | ther than that specified in Section I? Oyes ONO Upload<br>If yes, you must upload proof.                                                                                                    |
| Are you or a household member currently working for an employer of<br>Proof could be a check stub from the current month or a v                                                                                                    | ther than that specified in Section 1? Oves O No Upload<br>If yes, you must upload proof.<br>vritten statement from the employer.                                                                                                    |
| Are you or a household member currently working for an employer of Proof could be a check stub from the current month or a v                                                                                                    | ther than that specified in Section 17 O Yes O No Upload<br>If yes, you must upload proof.<br>ritten statement from the employer.                                                                                                    |
| Are you or a household member currently working for an employer of<br>Proof could be a check stub from the current month or a v<br>Employee Details<br>"Employee First Name: [Steph                                                                                                    | ther than that specified in Section 17 O Yes O No Upload<br>If yes, you must upload proof.<br>rritten statement from the employer.<br>"Employee Last Name: EE22                                                                                                    |
| Are you or a household member currently working for an employer of<br>Proof could be a check stub from the current month or a v<br>Employee Details<br>"Employee First Name: Steph<br>"Employee Phone:                                                                                                    | ther than that specified in Section 17 O Yes O No Upload<br>If yes, you must upload proof.<br>rritten statement from the employer.<br>"Employee Last Name: EE22<br>Employee Email: kiccstest+steph.ee22@gmail.com                                                                                                    |
| Are you or a household member currently working for an employer of<br>Proof could be a check stub from the current month or a v<br>Employee Details<br>"Employee First Name: Steph<br>"Employee Phone:<br>— Employee Physical Address                                                                                                    | ther than that specified in Section 17 O Yes O No Upload<br>If yes, you must upload proof.<br>vritten statement from the employer.<br>"Employee Last Name: EE22<br>Employee Email: kicsstest+steph.ee22@gmail.com                                                                                                    |
| Are you or a household member currently working for an employer of<br>Proof could be a check stub from the current month or a v<br>Employee Details<br>"Employee First Name: Steph<br>"Employee Phone:<br>"Employee Phone: "                                                                                                    | ther than that specified in Section 17 O Yes O No Upload<br>If yes, you must upload proof.<br>"Employee Last Name: EE22<br>Employee Email: kiccstest+steph.ee22@gmail.com<br>Street 2: "City:                                                                                                    |
| Are you or a household member currently working for an employer of<br>Proof could be a check stub from the current month or a to<br>"Employee Details "Employee First Name: Steph<br>"Employee Phone: Steph<br>"Employee Phone: Steph<br>"Street 1: Select One V                                                                                                    | ther than that specified in Section 17 O Yes O No Upload<br>If yes, you must upload proof.<br>"Employee Last Name: EE22<br>Employee Email: kiccstest+steph.ee22@gmail.com<br>Street 2:<br>"City:                                                                                                    |
| Are you or a household member currently working for an employer of<br>Proof could be a check stub from the current month or a to<br>"Employee Details "Employee First Name: Steph<br>"Employee Phone: Steph<br>"Employee Phone: Steph<br>"Street 1: Select One v<br>"Street 1: Select One v                                                                                                    | ther than that specified in Section 17 O Yes O No Upload<br>If yes, you must upload procf.<br>"Employee Last Name: EE22<br>Employee Email: kiccstest+steph.ee22@gmail.com<br>Street 2:*City:<br>"City:                                                                                                    |
| Are you or a household member currently working for an employer of<br>Proof could be a check stub from the current month or a to<br>Employee Details<br>"Employee First Name: Steph<br>"Employee Phone:<br>"Employee Phone:<br>"Employee Phone:<br>"Street 1:<br>"Street 1:<br>"Street 1:<br>"Street 1:<br>Select One v<br>Same as Employee Physical Address                                                                                                    | ther than that specified in Section 17 O Yes O No Upload<br>If yes, you must upload proof.<br>"Employee Last Name: EE22<br>Employee Email: kiccstest+steph.ee22@gmail.com<br>Street 2:<br>"Zip: - "City: "County: Select One v                                                                                                    |
| Are you or a household member currently working for an employer of Proof could be a check stub from the current month or a the current month or a the current mo | ther than that specified in Section 17 O Yes O No Upload<br>If yes, you must upload prof.<br>ritten statement from the employer.<br>"Employee Last Name: EE22<br>Employee Email: kiccstest+steph.ee22@gmail.com<br>Street 2:<br>"Zip: - "County: Select One V<br>Street 2:<br>"County: Select One V                                                                                                    |
| Are you or a household member currently working for an employer of<br>Proof could be a check stub from the current month or a v<br>"Employee Details "Employee First Name: [Steph<br>"Employee Phone: ]<br>Employee Phone: ]<br>Employee Physical Address<br>"Street 1:                                                                                                    | ther than that specified in Section 17 O/Yes OND Upload<br>If yes, you must upload prof.<br>ritten statement from the employer.<br>"Employee Last Name: [EE22<br>Employee Email: kiccstest+steph.ee22@gmail.com<br>Street 2:*City:<br>"City:<br>Street 2:*County: Select One                                                                                                    |
| Are you or a household member currently working for an employer of<br>Proof could be a check stub from the current month or a v<br>"Employee Details "Employee First Name: [Steph<br>"Employee Phone: ]<br>Employee Phone: ]<br>Employee Phone: ]<br>Employee Mailing Address<br>"Street 1: ]<br>"State: [Select One v]<br>Employee Mailing Address<br>"P.O. Box/Street 1 ]<br>"State Select One v]<br>House Select One v]                                                                                                    | ther than that specified in Section 17 Oves ONO Upload<br>If yes, ownust upload prof.<br>"Employee Last Name: [EE22<br>Employee Email: kiccstest+steph.ee22@gmail.com<br>Street 2:*City:<br>Street 2:*County: Select One<br>Street 2:*City:<br>Street 2:*City:                                                                                                    |
| Are you or a household member currently working for an employer of<br>Proof could be a check stub from the current month or a to<br>"Employee Details "Employee First Name: Steph<br>"Employee Phone: "<br>Employee Phone: "<br>Employee Physical Address "<br>"State: Select One •<br>Employee Mailing Address Same as Employee Physical Address<br>"P.O. Box/Street 1<br>"State: Select One •<br>Warning: Any person who aids another person to obtain assistance (                                                                                                    | ther than that specified in Section 17 Ores No Upload<br>If yes, you must upload prof.<br>If yes, you must upload prof.<br>"Employee Last Name: EE22<br>Employee Email: kiccstest+steph.ee22@gmail.com<br>Street 2:*City:<br>Street 2:*County: Select One v<br>Street 2:*City:<br>Street 2:*City:<br>Street 2:*City:<br>Street 2:*City:<br>Street 2:*City:<br>Street 2:*City:<br>Street 2:*City:<br>Street 2:*City:<br>Street 2:*City:<br>Street 2:*City:<br>Street 2:*City:<br>Street 2:*City:<br>Street 2:*City:<br>Street 2:*City:<br>Street 2:<br>Street 2:<br>Stree                                                                                                    |
| Are you or a household member currently working for an employer of<br>Proof could be a check stub from the current month or a to<br>"Employee Details "Employee First Name: Steph<br>"Employee Phone: Steph<br>"Employee Phone: Steph<br>"Street 1: Select One •<br>Employee Mailing Address Same as Employee Physical Address<br>"P.O. Box/Street 1<br>"State: Select One •<br>Warning: Any person who aids another person to obtain assistance (                                                                                                    | ther than that specified in Section 17 Ores No Upload<br>If yes, you must upload prof.<br>If yes, you must upload prof.<br>"Employee Last Name: EE22<br>Employee Email: kiccstest+steph.ee22@gmail.com<br>Street 2:<br>"City:<br>"County: Select One<br>Street 2:<br>"City:<br>"City:<br>"C |
| Are you or a household member currently working for an employer of<br>Proof could be a check stub from the current month or a to<br>"Employee Details "Employee First Name: Steph<br>"Employee Phone: Steph<br>"Employee Phone: Safet One v<br>"Street 1: Select One v<br>"Street 1: Select One v<br>"Employee Mailing Address Same as Employee Physical Address<br>"P.O. Box/Street 1<br>"State: Select One v<br>Warning: Any person who aids another person to obtain assistance (<br>" I certify that the information contained in this form is true and correct<br>Employee Signature: Steph EE22                                                                                                    | ther than that specified in Section 17 Oves No Upload<br>If yes, you must upload prof.<br>"Employee Last Name: EE22<br>Employee Email: kiccstest+steph.ee22@gmail.com<br>Street 2:<br>"Zip: - "County: Select One<br>Street 2:<br>"Zip: - "County: Select One<br>City: "<br>"Zip: "- "County: Select One<br>Street 2:<br>"Zip: "- "County: Select One<br>Street 2:<br>"Zip: "- "County: Select One<br>Street 2:<br>"Zip: "- "County: Select One<br>Street 2:<br>"Zip: "- "County: Select One<br>Street 2:<br>"Zip: "- "County: Select One<br>Street 2:<br>"Zip: "- "County: Select One<br>Street 2:<br>"Zip: "- "County: Select One<br>Street 2:<br>"Zip: "- "County: Select One<br>Street 2:<br>"Zip: "- "County: Select One<br>Street 2:<br>"Zip: "- "County: Select One<br>Street 2:<br>"Zip: "- "County: Select One<br>Street 2:<br>"Zip: "- "County: Select One<br>Street 2:<br>"Zip: "- "County: Select One<br>Street 2:<br>"Zip: "- "County: Select One<br>"City: "- "County: Select One<br>Street 2:<br>"Zip: "- "County: Select One<br>Street 2:<br>"Zip: "- "County: Select One<br>Street 2:<br>"Zip: "- "County: Select One<br>"City: "- "County: Select One<br>Street 2:<br>"Zip: "- "County: Select One<br>Street 2:<br>"Zip: "- "County: Select One<br>Street 2:<br>"Zip: "- "County: Select One<br>Street 2:<br>"Zip: "- "County: Select One<br>Street 2:<br>"Zip: "- "County: Select One<br>"City: "- "County: Select One<br>Street 2:<br>"Zip: "- "County: Select One<br>Street 2:<br>"Zip: "- "County: Select One<br>Street 2:<br>"Zip: "- "County: Select One<br>Street 2:<br>"Zip: "- "County: Select One<br>Street 2:<br>"Zip: "- "County: Select One<br>Street 2:<br>"Zip: "- "County: Select One<br>Street 2:<br>"Zip: "- "County: Select One<br>Street 2:<br>"Zip: "- "County: Select One<br>Street 2:<br>"Zip: "County: Select One<br>Street 2:<br>"Zip: "County: Select One<br>Street 2:<br>"Zip: "County: Select One<br>Street 2:<br>"Zip: "County: Select One<br>Street 2:<br>"Zip: "County: Select One<br>Street 2:<br>"Zip: "County: Select One<br>Street 2:<br>"Zip: "County: Select One<br>Street 2:<br>"Zip: "County: Select One<br>Street 2:<br>"Zip: "County: Select One<br>Street 2:<br>"Zip: "County: Select One<br>Street 2:<br>"Zip:                                                                                                    |

Employees may view the Employer section by clicking the chevron on the right of the panel heading. Click the chevron again to collapse the panel.

| Section I. To be completed only by the employer  |
|--------------------------------------------------|
| Section II. To be completed only by the employee |

| "First Nan                                                                                                    | ne: Steph                                                                                                    | *Last Name: EE?                                                                                                    | 22                                                                                                    | Middle Name:                                                                                                    |                    |
|----------------------------------------------------------------------------------------------------|----------------------------------------------------------------------------------------------------|----------------------------------------------------------------------------------------------------|----------------------------------------------------------------------------------------------------|----------------------------------------------------------------------------------------------------|--------------------|
| *Is                                                                                                    | this person currently employed by you? • Yes                                                                                                    | No                                                                                                    | Employee title:                                                                                                    |                                                                                                    |                    |
| *Employee email addre                                                                                              | ss: kiccstest+steph.ee22@gmail.com                                                                                                    |                                                                                                    |                                                                                                    |                                                                                                    |                    |
| "Date hire                                                                                                    | ed: 2/1/2024                                                                                                    | *Date first paid: 3/1                                                                                                    | 15/2024                                                                                                    |                                                                                                    |                    |
| *Does your employ                                                                                                  | yee have any ownership in the business? Oyes                                                                                                    | • No                                                                                                    |                                                                                                    |                                                                                                    |                    |
| *Employee's sha                                                                                                    | are of taxes deducted from gross wages? • Yes                                                                                                    | ○ No                                                                                                    |                                                                                                    |                                                                                                    |                    |
| *Gross monthly incon                                                                                               | ne: 7289                                                                                                    |                                                                                                    |                                                                                                    |                                                                                                    |                    |
| *Has the employee l                                                                                                | been employed for two or more months?                                                                                                    |                                                                                                    |                                                                                                    |                                                                                                    |                    |
| Even list the wages that have be                                                                                   | an naid during the provisus two months or unles                                                                                                    | d two months of newstubs. For a                                                                                            | off employed individuals, please uplead                                                                                                    | the most recent toy return or recent by                                                                               | alaasa rasarda     |
| r yes, list the wages that have be                                                                                 | ten paid during the previous two months of uploa                                                                                                    | to two months of paystubs. For s                                                                                           | en-employed manufactures, please apload                                                                                                    | the most recent tax return of recent bu                                                                               | silless records.   |
| Employee Wage Details                                                                                              |                                                                                                    |                                                                                                    |                                                                                                    |                                                                                                    |                    |
|                                                                                                    | Date Received                                                                                                    | Hours                                                                                                    | Grog                                                                                                    | ss Wages                                                                                                    | Tips               |
| 0/1/2024                                                                                                    |                                                                                                    | 80                                                                                                    | \$1,500.00                                                                                                    |                                                                                                    |                    |
| 2/16/2024                                                                                                    |                                                                                                    | 75                                                                                                    | \$1,350.75                                                                                                    |                                                                                                    |                    |
| England Demonstration                                                                                              | Datalla                                                                                                    |                                                                                                    |                                                                                                    |                                                                                                    |                    |
| Employee Document opload i                                                                                         | Jetails                                                                                                    |                                                                                                    | -                                                                                                    |                                                                                                    |                    |
| <u> </u>                                                                                                    | ocument Name                                                                                                    | Uploa                                                                                                    | d Date                                                                                                    | User Uploaded                                                                                                    |                    |
|                                                                                                    | lestDoc.docx                                                                                                    | 3/13/                                                                                                    | /2024                                                                                                    | Steph ER5                                                                                                    |                    |
|                                                                                                    |                                                                                                    |                                                                                                    |                                                                                                    |                                                                                                    |                    |
|                                                                                                    |                                                                                                    |                                                                                                    |                                                                                                    |                                                                                                    |                    |
| mployer Details                                                                                                    |                                                                                                    |                                                                                                    |                                                                                                    | rs per week?                                                                                                    |                    |
| mployer Details                                                                                                    | "Does the business ha                                                                                                    | ve less than fifty (50) employees                                                                                          | working more than thirty-five (35) hou                                                                                                    | Yes No                                                                                                    |                    |
| mployer Details                                                                                                    | "Does the business ha<br>"Industry type: Industry/Manufacturing                                                                                                    | ve less than fifty (50) employees                                                                                          | working more than thirty-five (35) hou<br>"Monthly contribution toward employee"                                                                            | 's child care: 250                                                                                                    |                    |
| mployer Details                                                                                                    | "Does the business ha<br>"Industry type: Industry/Manufacturing<br>loyer/Business Name: Steph C Job                                                                                                    | ve less than fifty (50) employees                                                                                          | working more than thirty-five (35) hou<br>Monthly contribution toward employee                                                                              | 's child care: 250<br>Phone: 50244499999                                                                              |                    |
| mployer Details                                                                                                    | "Does the business ha<br>"Industry type: Industry/Manufacturing<br>loyer/Business Name: Steph C Job<br>"Email address: kiccstest+steph.er5@gmai                                                                                                    | ve less than fifty (50) employees                                                                                          | s working more than thirty-five (35) hou<br>"Monthly contribution toward employee<br>"Total number of                                                       | 's child care: 250<br>Phone: 5024449999<br>f employees: 42                                                            |                    |
| mployer Details                                                                                                    | "Does the business ha<br>"Industry type: Industry/Manufacturing<br>loyer/Business Name: Steph C Job<br>"Email address: kiccstest+steph.er5@gmai<br>Physical Address: Job J, Job City KY 78459                                                                                                    | ve less than fifty (50) employees<br>I.com                                                                                 | s working more than thirty-five (35) hou<br>"Monthly contribution toward employee<br>"Total number of<br>Physical Add                                       | 's child care: 250<br>Phone: 5024449999<br>Femployees: 42<br>ress County: FLOYD                                       |                    |
| Employer Details                                                                                                   | "Does the business ha<br>"Industry type: Industry/Manufacturing<br>loyer/Business Name: Steph C Job<br>"Email address: kiccstest-steph.er5@gmai<br>Physical Address: Job J, Job City Y 78459<br>Mailing Address: Job 1 - Mail , Job City - Ma                                                                                                    | ve less than fifty (50) employees<br>I.com<br>II KY 88888                                                                  | s working more than thirty-five (35) hou<br>"Monthly contribution toward employee<br>"Total number of<br>Physical Add                                       | 's child care: 250<br>Phone: 50244499999<br>f employees: 42<br>ress County: FLOYD                                     |                    |
| mployer Details                                                                                                    | "Does the business ha<br>"Industry type: Industry/Manufacturing<br>loyer/Business Name: Steph C Job<br>"Email address: kicstest-steph-er5@gmai<br>Physical Address: Job 1 , Job City KY 78459<br>Mailing Address: Job 1 - Mail , Job City - Ma                                                                                                    | ve less than fifty (50) employees<br>1.com<br>il KY 88888                                                                  | working more than thirty-five (35) hou<br>"Monthly contribution toward employee<br>"Total number ou<br>Physical Add                                         | 's child care: 250<br>Phone: 5024449999<br>f employees: 42<br>ress County: FLOYD                                      |                    |
| mployer Details<br>Empl                                                                                            | "Does the business ha<br>"Industry type: Industry/Manufacturing<br>loyer/Business Name: Steph C Job<br>"Email address: Kicstet-steph.er5@gmai<br>Physical Address: Job 1 , Job City KY 78459<br>Mailing Address: Job 1 - Mail , Job City - Ma<br>nother person to obtain assistance (or bene                                                                                                    | ve less than fifty (50) employees<br>I.com<br>il KY 88888<br>fits) fraudulentiv is subject it                              | working more than thirty-five (35) hou<br>"Monthly contribution toward employee<br>"Total number of<br>Physical Add<br>o penalties provided by state law. K | remployees: 42<br>ress County: FLOYD                                                                                  | isonment. or both. |
| mployer Details<br>Empl<br>arning: Any person who aids a                                                           | "Does the business ha<br>"Industry type: Industry/Manufacturing<br>loyer/Business Name: Steph C Job<br>"Email address: kiccstest+steph.er5@gmai<br>Physical Address: Job 1, Job City Y7 78459<br>Mailing Address: Job 1, Job City Y7 78459<br>mailing Address: Job 1 - Mail , Job City - Ma<br>nother person to obtain assistance (or bene<br>tained in this form is true and correct to the boo | ve less than fifty (50) employees<br>I.com<br>II KY 88888<br>fits) fraudulently is subject to                              | working more than thirty-five (35) hou<br>"Monthly contribution toward employee<br>"Total number o<br>Physical Add<br>o penalties provided by state law, K  | 's child care: 250<br>Phone: 5024449999<br>Femployees: 42<br>ress County: FLOYD<br>RS 199.990(8) including fines, imp | isonment, or both. |
| mployer Details<br>Empl<br>arning: Any person who aids a<br>I certify that the information cor                     | "Does the business ha<br>"Industry type: Industry/Manufacturing<br>loyer/Business Name: Steph C Job<br>"Email address: kicstest-steph.er5@gmai<br>Physical Address: Job 1 , Job City KY 78459<br>Mailing Address: Job 1 - Mail , Job City A<br>nother person to obtain assistance (or bene<br>tained in this form is true and correct to the bes                                                 | ve less than fifty (50) employees<br>I.com<br>Il KY 88888<br><b>fits) fraudulently is subject to</b><br>t of my knowledge. | working more than thirty-five (35) hou<br>"Monthly contribution toward employee<br>"Total number oi<br>Physical Add<br>o penalties provided by state law, K | 's child care: 250<br>Phone: 5024449999<br>femployees: 42<br>ress County: FLOYD<br>RS 199.990(8) including fines, imp | isonment, or both. |
| mployer Details<br>Empl<br>arning: Any person who aids a<br>I certify that the information cor<br>"Title of person | "Does the business ha<br>"Industry type: Industry/Manufacturing<br>loyer/Business Name: Steph C Job<br>"Email address: Kicstet-steph-er5@gmai<br>Physical Address: Job 1 , Job City KY 78459<br>Mailing Address: Job 1 - Mail , Job City - Ma<br>nother person to obtain assistance (or bene<br>tained in this form is true and correct to the bes<br>completing section: Manager                | ve less than fifty (50) employees<br>I.com<br>il KY 88888<br><b>fits) fraudulently is subject to</b><br>t of my knowledge. | working more than thirty-five (35) hou<br>"Monthly contribution toward employee<br>"Total number oi<br>Physical Add<br>o penalties provided by state law, K | ress County: FLOYD<br>RS 199.990(8) including fines, imp                                                              | isonment, or both. |

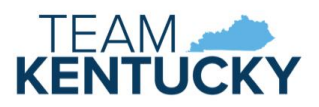

Click the Add Household Member button to add details of individuals in your home, including yourself. Set the Household Role radio button to Adult or Dependent, as applicable. Complete all required fields as indicated by asterisks. Gross Monthly Income is required if Source of Income is set to Earned or Unearned. Job Title and Employer are required if Household Role is Adult and Source of Income is set to Earned. Date of Birth and "Is child care needed" are required if Household Role is Dependent. At least one dependent must be marked as Yes for "Is child care needed" to submit the Contract. Individuals should be entered more than once if they have more than one source of income. The individual is added to the appropriate Household grid after clicking the Save button.

| Section II. To be completed | only by the employee                |               |                          |                      |                       | *          |
|-----------------------------|-------------------------------------|---------------|--------------------------|----------------------|-----------------------|------------|
| Adult Household             |                                     |               |                          |                      |                       |            |
| No Information Found        |                                     |               |                          |                      |                       |            |
| L                           |                                     |               |                          |                      |                       |            |
| Dependent Household         |                                     |               |                          |                      |                       |            |
| No Information Found        |                                     |               |                          |                      |                       |            |
|                             |                                     |               | Add Household Membe      | r                    |                       |            |
|                             | Household Role:      Adult      Dei | pendant       | Is child care needed?:   | Yes No               | Active:               | ● Yes ○ No |
|                             | *First Name:                        | ·             | Middle Name:             |                      | *Last Name:           |            |
| *Relationsh                 | ip to Employee: Select One          | ~             | Job Title:               |                      | Date of Birth:        |            |
| *50                         | urce of Income: Select One 🗸        |               | Gross Monthly Income:    |                      | Employer:             |            |
|                             |                                     |               | Save Clear Cano          | cel                  |                       |            |
|                             |                                     |               |                          |                      |                       |            |
|                             |                                     |               |                          |                      |                       |            |
| ł                           | Household Role: 🔿 Adult 🖲 De        | pendant       | Is child care needed?: 🔘 | Yes O No             | Active:               | ● Yes ○ No |
|                             | "First Name:                        |               | Middle Name:             |                      | "Last Name:           |            |
| "Relationsh                 | ip to Employee: Select One          | ~             | Job Title:               |                      | Date of Birth:        |            |
| "So                         | urce of Income: Select One 🗸        |               | Gross Monthly Income:    |                      | Employer:             |            |
|                             |                                     |               | Save Clear Can           | cel                  |                       |            |
|                             |                                     |               |                          |                      |                       |            |
|                             |                                     |               |                          |                      |                       |            |
| Adult Household             |                                     |               |                          |                      |                       |            |
| Household Member            | Relationship                        | Employer      | JobTitle                 | Source of Income     | Gross Monthly Income  | Active     |
| Steph EE22                  | Self                                | Steph C Job   | Assistant Manager        | Earned               | \$3,200.00            | Y          |
| Steph EE22                  | Self                                |               |                          | Unearned             | \$500.00              | Y          |
| Dependent Household         |                                     |               |                          |                      |                       |            |
| Household Member            | Relationship                        | Date of Birth | Source of Income         | Gross Monthly Income | Is child care needed? | Active     |
| Matthew EE22                | Dependent                           | 8/15/2019     | None                     |                      | Y                     | Y          |
|                             |                                     |               | Add Household Membe      | r                    |                       |            |

At any point, you can save the Contract and return later to complete.

Indicate the number of child care providers needed then click Search Providers. Enter at least CLR#, Business Name, or Last Name and click Search. Search Results display with all providers that match the search criteria. Select the checkbox next to your provider and click Add to Grid. Selected provider displays in the Providers Selected grid. Repeat these steps if you have more than one provider. At least one provider must be selected to submit the Contract.

| Providers Select | ted<br>nd                    | How many o                               | :hild care programs are needed?:                                                                      | Providers must be in Approved status<br>and participate in the All STARS program.                                                      |
|------------------|------------------------------|------------------------------------------|----------------------------------------------------------------------------------------------------|----------------------------------------------------------------------------------------------------|
| Provider Search  | CLR#:<br>Last Name:<br>City: |                                          | Business Name: cissell - coo<br>First Name: County: Select One V<br>Search Clear Search Cancel Search | Middle Name:                                                                                                    |
| Select           | CLR<br>L370003<br>L370056    | Prov<br>Cissell - COO<br>Cissell - COO 1 | /ider Name  123 Main St, Louisville KY  1 Main St, Louisville KY 1  Add to Grid Cancel                | Providers may have multiple locations or<br>similar names. Confirm your provider's<br>details to insure you select the correct result. |
|                  |                              |                                          |                                                                                                    |                                                                                                    |

Documentation is required if you or a household member is working for an employer other than the employer that submitted Section I of this Contract. If yes is selected, click the Upload button to display the Document Upload panel.

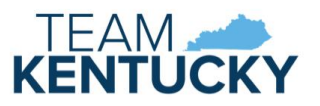

Are you or a household member currently working for an employer other than that specified in Section I? OYes ONo Upload If yes, you must upload proof. Proof could be a check stub from the current month or a written statement from the employer.

Click Choose File to upload pay stubs or a statement from the employer. A window will open to select a file from your computer. Select the file and click Upload File to add it to the grid. Repeat these steps to include all required pay information. Click the Document Name link to view the uploaded document. Uploaded files cannot be deleted.

| Document Upload      |             |                                               |
|----------------------|-------------|-----------------------------------------------|
|                      |             | Choose File No file chosen Upload File Cancel |
| 1                    |             |                                               |
| Document Name        | Upload Date | Upload User                                   |
| <u>TestImage.jpg</u> | 3/13/2024   | Steph EE22                                    |

Complete all required fields as indicated with as asterisk. Select the "I certify" to indicate the form is completed accurately. Review the Contract prior to clicking the Submit button. Click Submit once no additional changes are needed.

| Warning: Any person who aids another person to obtain assistance (or                | r benefits) fraudulently is subject to penalties provided by state law, KRS 199.990(8), including fines, imprisonment, or both. |
|-------------------------------------------------------------------------------------|----------------------------------------------------------------------------------------------------|
| * 🗹 $~$ I certify that the information contained in this form is true and correct t | o the best of my knowledge.                                                                                                    |
| Employee Signature: <u>Steph EE22</u>                                               | Date: 3/13/2024                                                                                                    |
|                                                                                     | Save Submit Clear Cancel                                                                                                    |

Red messages will display on Save or Submit if any required fields are missing or if any data is in an invalid format. A red asterisk will display next to any field requiring correction or completion.

| DCC-600 Contract Summary | Please enter number of child care programs.     DCC-600 Contract Summary | How many child care programs are needed?: |
|--------------------------|--------------------------------------------------------------------------|-------------------------------------------|
|--------------------------|--------------------------------------------------------------------------|-------------------------------------------|

A successful message displays once the Contract is submitted.

Notify the provider that their section of the Contract is now available for completion.

Each provider selected will have a section to complete if more than one provider was added.

| Employee section has been submitted successfully. |                            |   |
|---------------------------------------------------|----------------------------|---|
| DCC-600 Contract Summary                          |                            | * |
| Contract ID: 10106                                | Fiscal Year: 2024          |   |
| Status: Pending                                   | Status Date: 3/13/2024     |   |
| Effective Date: 3/13/2024                         | Expiration Date: 6/30/2024 |   |
| Employer: Steph C Job                             |                            |   |
| Employee: Steph EE22                              |                            |   |
| Provider(s): Cissell - Coo 1 (L370056)            |                            |   |
| View Section Details                              |                            |   |

The Contract is available for DCC to review once the employer, employee, and provider(s) have submitted each section of the Contract.

# **Returned Contracts**

DCC may determine that more information or corrections are needed on the Contract. DCC has the option to mark a section of the Contract incomplete and return the Contract. Email notifications are sent to the portal users associated with the Contract when the Contract is returned.

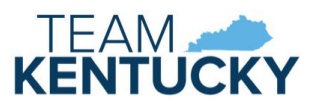

Returned Contracts may be selected from the My Contracts page or the Pending/Returned DCC-600 Employee workbasket. The Contract will only display in the Pending/Returned DCC-600 Employee workbasket if the Employee section was marked incomplete.

Click the View Section Details link in the Contract Summary panel after selecting the Contract. The Section Details includes the Review Result and Review Notes when a Contract is in Returned status. The Review Notes will provide instructions from DCC for updating the Contract.

| DCC-600 Contract Summary                                                                                                    |                  |                                                                   |
|----------------------------------------------------------------------------------------------------|------------------|-------------------------------------------------------------------|
| Contract ID: 10056<br>Status: Returned<br>Status: Returned<br>Effective Date: 7/1/2024<br>Employer: Steph ECCAP Job<br>Employee: Steph Nineteen<br>Provider(s): Cisell 5 Partners (L371615)<br>View Section Details |                  | Fiscal Year: 2025<br>Status Reason:<br>Expiration Date: 6/30/2024 |
| ODCC 600 Contract Summary                                                                                                    |                  |                                                                   |
| DCC-600 Contract Summary                                                                                                    |                  |                                                                   |
| Contract ID: 10056                                                                                                    |                  | Fiscal Year: 2025                                                 |
| Status: Returned                                                                                                    |                  | Status Reason:                                                    |
| Status Date: 3/22/2024                                                                                                    |                  |                                                                   |
| Effective Date: 7/1/2024                                                                                                    |                  | Expiration Date: 6/30/2024                                        |
| Employer: Steph ECCAP Job                                                                                                    |                  |                                                                   |
| Employee: Steph Nineteen                                                                                                    |                  |                                                                   |
| Provider(s): Cissell 5 Partners (L371615)                                                                                                    |                  |                                                                   |
| Hide Section Details                                                                                                    |                  |                                                                   |
| Section: Cissell 5 Partners (1371615)                                                                                                    | Status: Returned | Status Date: 3/22/2024                                            |
| Review Result: Incomplete                                                                                                    |                  | ,,                                                                |
| Review Notes: correction needed for child's start date                                                                                                    |                  |                                                                   |
|                                                                                                    |                  |                                                                   |
| Section: Employee                                                                                                    | Status: Returned | Status Date: 3/22/2024                                            |
| Review Result: Incomplete                                                                                                    |                  |                                                                   |
| Review Notes: proof of spouse's income needed                                                                                                    |                  |                                                                   |
| Section: Employer                                                                                                    | Status: Returned | Status Date: 3/22/2024                                            |
| Review Result: Incomplete                                                                                                    |                  |                                                                   |
| Review Notes: Additional wage details or uploaded stubs needed.                                                                                                    |                  |                                                                   |

Complete the requested updates and click the Submit button. The Contract will be resubmitted to DCC after all incomplete sections of the Contract are resubmitted. Sections can be completed in any order when a Contract is in Returned status. For example, if all sections are marked incomplete, the provider may complete their changes and resubmit even if the employer and employee have not completed their updates yet.

# DCC-605 Employee Child Care Assistance Partnership Notice of Action

A DCC-605 generates to notice all parties when a Contract is Approved, Denied, Terminated, or Amended. The notice is mailed to the employer, employee, and provider(s) and is available on the My Contracts page in the Contract Correspondence Details panel. Email notifications are sent to the portal users associated with the Contract when correspondence is available.

| Contract Correspondence Details |                 |         |
|---------------------------------|-----------------|---------|
| Sent Date                       | Contract Status |         |
| 3/22/2024                       | Approved        | DCC-605 |
| 3/22/2024                       | Amend           | DCC-605 |

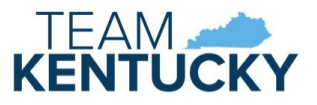

# Provider

Providers participating in the Employee Child Care Assistance Partnership (ECCAP) submit Contracts and receive documentation via the KICCS Provider Portal. Employers start the application process by creating a Contract, followed by the employee and provider submitting the applicable sections.

# Pre-Requisites

A Kentucky Online Gateway (KOG) account is required for accessing the KICCS Provider Portal. See the KICCS Portal User Guide for instructions to create an account and request roles if you have not completed this step. Log into the KOG account and confirm access to the Provider Portal.

The employer must submit Section I of the Contract and the employee must submit Section II before the provider may begin Section III.

#### Home screen

The Provider Portal Home screen includes a navigation menu on the left with access to the ECCAP My Contracts screen. Additional menu items are available depending on the roles associated with the account. Messages display in the main portion of the screen followed by a workbasket at the bottom.

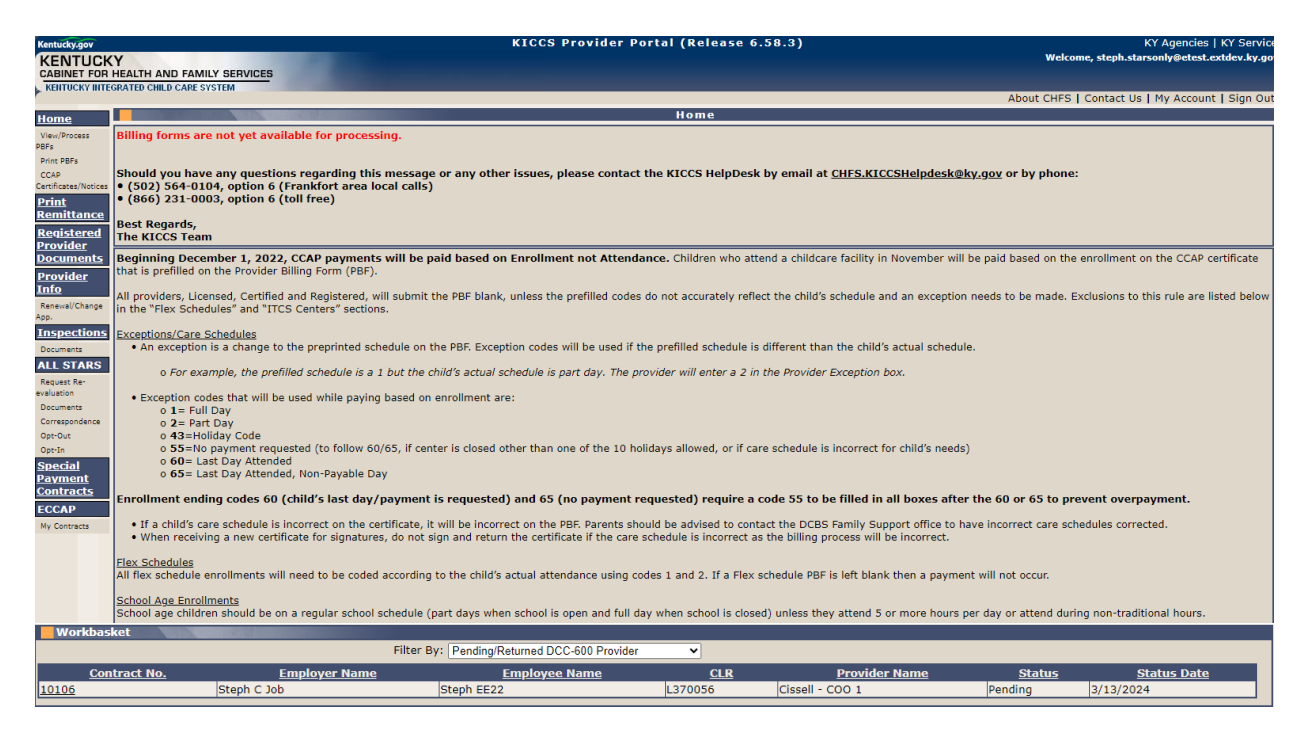

# My Contracts

Select a provider on the Home screen, then click My Contracts in the left navigation menu to view existing Contracts. Contracts may be filtered by Contract/Fiscal Year or by selecting All. Click View to display existing Contracts.

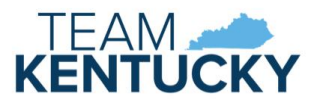

| Home ECCAP Contracts                                            |                                            |
|-----------------------------------------------------------------|--------------------------------------------|
| ECCAP                                                           | Contract Year : All View Add New Contract  |
| My<br>Contracts                                                 | All<br>2023 The Add New Contract button is |
| Site Map   Privacy   Disclaimer   Individuals with Disabilities | 2024<br>2025 only enabled for Employers.   |

The ECCAP Contracts grid displays all Contracts associated with the providers attached to the KOG account.

| ECCAP Contrac | ts and the second second second second      |               |                             |                |                 |               |             | ~              |
|---------------|---------------------------------------------|---------------|-----------------------------|----------------|-----------------|---------------|-------------|----------------|
|               | Contract Year : All 🗸 View Add New Contract |               |                             |                |                 |               |             |                |
| Contract No.  | Employer Name                               | Employee Name | <b>Provider Information</b> | Effective Date | Expiration Date | <u>Status</u> | Status Date |                |
| <u>10106</u>  | Steph C Job                                 | Steph EE22    |                             | 3/13/2024      | 6/30/2024       | Pending       | 3/13/2024   | Correspondence |
| <u>10070</u>  | Steph ECCAP Business                        | Steph EE22    | 2                           | 3/7/2024       | 6/30/2024       | Denied        | 3/8/2024    | Correspondence |

Click the Contract No. to view the Contract History Details grid or click the Correspondence link to view the Contract Correspondence Details grid.

The Contract History Details grid displays with additional details of the selected Contract. Click the Version link to view the selected Contract or click the DCC-600 link to view the Contract in PDF format.

| Contract History Details                           |                                |                         |                                     |                                     |                                                    |            |
|----------------------------------------------------|--------------------------------|-------------------------|-------------------------------------|-------------------------------------|----------------------------------------------------|------------|
| Versions Status Status Date Employer Section Statu | 5 Employer Section Status Date | Employee Section Status | <b>Employee Section Status Date</b> | Provider Section Status             | Provider Section Status Date                       |            |
| Initial Approved 3/12/2024 Approved                | 3/12/2024                      | Approved                | 3/12/2024                           | Approved                            | 3/12/2024                                          | DCC-600    |
|                                                    |                                |                         |                                     | The link is disab<br>Pending, Submi | led if the Contract is i<br>tted, or Returned stat | in<br>tus. |

The Contract Correspondence Details grid displays with all notices related to the selected Contract. Click the DCC-605 link to view the notice.

| Contract Correspondence Details |                 |         |
|---------------------------------|-----------------|---------|
| Sent Date                       | Contract Status |         |
| 3/22/2024                       | Approved        | DCC-605 |

#### Workbasket

Pending and Returned Contracts can be accessed via the My Contracts page (as described above) or the Pending/Returned DCC-600 Provider workbasket. The Workbasket is located at the bottom of the Home page. Select the Pending/Returned DCC-600 Provider workbasket filter to view Contracts associated with your account when the Provider Section is in Pending or Returned status. Click the Contract No. link to open the Contract.

| Workbasket   |                           |                             |            |                    |               |                    |
|--------------|---------------------------|-----------------------------|------------|--------------------|---------------|--------------------|
|              | Filter By: Pending/F      | Returned DCC-600 Provider 🗸 |            |                    |               |                    |
| Contract No. | Employer Name             | Employee Name               | <u>CLR</u> | Provider Name      | <u>Status</u> | <u>Status Date</u> |
| 10047        | Steph Employer/Business 1 | StephANIE Sixteen           | L369666    | Cissell II         | Pending       | 3/1/2024           |
| 10050        | Steph Employer/Business 1 | Steph EE1                   | L371615    | Cissell 5 Partners | Pending       | 3/1/2024           |
| <u>10131</u> | Apple INC                 | Carolyn EE1                 | L370946    | Cissell DC 1       | Pending       | 3/19/2024          |

# Completing the Contract

DCC-600 displays with Provider section expanded after selecting from the My Contracts page or the workbasket.

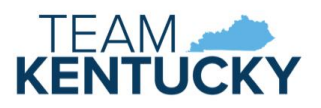

| DCC-600 Contract Summary                                                                                                    |                                                       |                                                                           |
|----------------------------------------------------------------------------------------------------|-------------------------------------------------------|---------------------------------------------------------------------------|
| Contract ID: 10106<br>Status: Pending<br>Effective Date: 3/13/2024                                                                                                    |                                                       | Fiscal Year: 2024<br>Status Date: 3/13/2024<br>Expiration Date: 6/30/2024 |
| Employer: Steph C Job                                                                                                    |                                                       |                                                                           |
| Employee: Steph EE22<br>Provider(s): Cissell - Coo 1 (L370056)<br><u>View Section Details</u>                                                                                    |                                                       |                                                                           |
| Section III. To be completed only by the child care provider                                                                                                    |                                                       | *                                                                         |
| Provider / Business Name: Clissell - COO 1<br>Licensee Name: Clissell LiC<br>Physical Address: 1 Main St, Louisville KY 10000<br>Mailing Address: 1 Main St, Louisville KY 10000 | CLR #: L370056<br>Phone: (502) 111-1111               | County: JEFFERSON<br>Email Address: coo@email.com                         |
| Children Enrolled                                                                                                    |                                                       |                                                                           |
| No Information Found.                                                                                                    |                                                       |                                                                           |
| *Child Name: Matthew EE22 🗸                                                                                                    | Date of Birth: 8/15/2019                              | *Weekly Rate: 175                                                         |
| "Daily Rate: 35                                                                                                    | "Start Date: 1/1/2022                                 | End Date:                                                                 |
|                                                                                                    | Save Clear Cancel Delete                              |                                                                           |
| Warning: Any person who aids another person to obtain assistance (or benefi                                                                                                    | its) fraudulently is subject to penalties provided by | state law, KRS 199.990(8), including fines, imprisonment, or both.        |
| = $\Box$ I certify that the information contained in this form is true and correct to the be                                                                                     | st of my knowledge.                                   |                                                                           |
| "Title of Person Completing Section:                                                                                                    |                                                       |                                                                           |
| Provider Signature: Steph Starsonly                                                                                                    |                                                       | Date: <u>3/13/2024</u>                                                    |
|                                                                                                    | Save Submit Clear Cancel                              |                                                                           |

The Child Name dropdown includes the Employee's children marked as needing care on the Employee section. Select the child(ren) enrolled with the selected provider. Enter the Daily Rate, Start Date, and Weekly Rate. End Date is not required and should only be entered if a known end date exists. Click Save to add the selected child to the Children Enrolled grid. Repeat these steps for each enrolled child.

| Children Enrolled |               |             |            |            |          |
|-------------------|---------------|-------------|------------|------------|----------|
| Child Name        | Date of Birth | Weekly Rate | Daily Rate | Start Date | End Date |
| Matthew EE22      | 8/15/2019     | \$175.00    | \$35.00    | 1/1/2022   |          |

At any point, you can save the Contract and return later to complete.

Enter the Title of the person completing the Contract. Select the "I certify" to indicate the form is completed accurately. Review the Contract prior to clicking the Submit button. Click Submit once no additional changes are needed.

| Warning: Any person who aids another person to obtain assistance (or benefits) fraudulently is subje       | ct to penalties provided by state law, KRS 199.990(8), including fines, imprisonment, or both. |
|----------------------------------------------------------------------------------------------------|------------------------------------------------------------------------------------------------|
| * 🗌 I certify that the information contained in this form is true and correct to the best of my knowledge. |                                                                                                |
| *Title of Person Completing Section:<br>Provider Signature: <u>Steph Starsonly</u>                         | Date: <u>3/13/2024</u>                                                                         |
| Save Submit                                                                                                | Clear Cancel                                                                                   |

Red messages will display on Save or Submit if any required fields are missing or if any data is in an invalid format. A red asterisk will display next to any field requiring correction or completion.

| Please enter Weekly Rate. |                 |
|---------------------------|-----------------|
| DCC-600 Contract Summary  | *Weekly Rate: * |

A successful message displays once the Contract is submitted.

| The menuider section of the contract has been submitted                                  |                                     |  |  |
|------------------------------------------------------------------------------------------|-------------------------------------|--|--|
| DCC-600 Contract Summary                                                                 |                                     |  |  |
| Contract ID: 10047<br>Status: Submitted                                                  | Fiscal Year: 2024<br>Status Reason: |  |  |
| Effective Date: 3/22/024                                                                 | Expiration Date: 6/30/2024          |  |  |
| Employee: StephANIE Sixteen<br>Provider(5): Cissell Ii (L369666)<br>View Section Details |                                     |  |  |

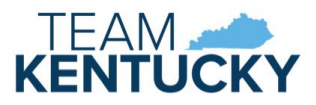

The Contract is available for DCC to review once the employer, employee, and provider(s) have submitted each section of the Contract.

#### **Returned Contracts**

DCC may determine that more information or corrections are needed on the Contract. DCC has the option to mark a section of the Contract incomplete and return the Contract. Email notifications are sent to the portal users associated with the Contract when the Contract is returned.

Returned Contracts may be selected from the My Contracts page or the Pending/Returned DCC-600 Employer workbasket. The Contract will only display in the Pending/Returned DCC-600 Employer workbasket if the Employer section was marked incomplete.

Click the View Section Details link in the Contract Summary panel after selecting the Contract. The Section Details includes the Review Result and Review Notes when a Contract is in Returned status. The Review Notes will provide instructions from DCC for updating the Contract.

| SDC-000 Contract Summary                                        |                  |                            |
|-----------------------------------------------------------------|------------------|----------------------------|
| Contract ID: 10056                                              |                  | Fiscal Year: 2025          |
| Status: Returned                                                |                  | Status Reason:             |
| Status Date: 3/22/2024                                          |                  |                            |
| Effective Date: 7/1/2024                                        |                  | Expiration Date: 6/30/2024 |
| Environmente Scott to                                           |                  |                            |
| Employer: Steph ECCAP Job                                       |                  |                            |
| Employee: Steph Nineteen                                        |                  |                            |
| Provider(s): Cissell 5 Partners (L371615)                       |                  |                            |
| View Section Details                                            |                  |                            |
|                                                                 |                  |                            |
|                                                                 |                  |                            |
| CC-600 Contract Summary                                         |                  |                            |
| Contract ID: 10056                                              |                  | Fiscal Year: 2025          |
| Status: Returned                                                |                  | Status Reason:             |
| Status Date: 3/22/2024                                          |                  |                            |
| Effective Date: 7/1/2024                                        |                  | Expiration Date: 6/30/2024 |
| Employees Steph ECCAD Jah                                       |                  |                            |
| Employer: Steph ECCAP Job                                       |                  |                            |
| Employee: Steph Nineteen                                        |                  |                            |
| Provider(s): Cissell 5 Partners (L371615)                       |                  |                            |
| Hide Section Details                                            |                  |                            |
| Section: Cissell 5 Partners (L371615)                           | Status: Returned | Status Date: 3/22/2024     |
| Review Result: Incomplete                                       |                  |                            |
| Review Notes: correction needed for child's start date          |                  |                            |
|                                                                 |                  |                            |
| Section: Employee                                               | Status: Returned | Status Date: 3/22/2024     |
| Review Result: Incomplete                                       |                  |                            |
| Review Notes: proof of spouse's income needed                   |                  |                            |
|                                                                 |                  |                            |
| Section: Employer                                               | Status: Returned | Status Date: 3/22/2024     |
| Review Result: Incomplete                                       |                  |                            |
| Review Notes: Additional wage details or uploaded stubs needed. |                  |                            |

Complete the requested updates and click the Submit button. The Contract will be resubmitted to DCC after all incomplete sections of the Contract are resubmitted. Sections can be completed in any order when a Contract is in Returned status. For example, if all sections are marked incomplete, the provider may complete their changes and resubmit even if the employer and employee have not completed their updates yet.

# DCC-605 Employee Child Care Assistance Partnership Notice of Action

A DCC-605 generates to notice all parties when a Contract is Approved, Denied, Terminated, or Amended. The notice is mailed to the employer, employee, and provider(s) and is available on the My Contracts page in the Contract Correspondence Details panel. Email notifications are sent to the portal users associated with the Contract when correspondence is available.

| Contract Correspondence Details |                 |         |
|---------------------------------|-----------------|---------|
| Sent Date                       | Contract Status |         |
| 3/22/2024                       | Approved        | DCC-605 |
| 3/22/2024                       | Amend           | DCC-605 |